## Manual för att lägga till medverkande för ekonomisk rapportering

- 1. Logga in på "Min sida" <u>https://ansokan.cancerfonden.se/sbs/forskning/grandid/user/login/selectidp/bankid.device</u> <u>Choice</u>
- 2. Under fliken "Inlämnade", tryck på pilen bredvid Redigera och tryck på "Medverkande"

| Påbörjade 2     | Inlämnade 2 Aterlämnade Meddelanden | Rapporter 1 3 Förfrågningar 1   |                                                          |
|-----------------|-------------------------------------|---------------------------------|----------------------------------------------------------|
| Påbörjade ansöl | kningar                             |                                 |                                                          |
| Skapad          | Ämne                                | Тур                             | Språk                                                    |
| 2022-03-01      | GAMMAL Projekt (1 medverkande)      | GAMMAL Projekt                  | Svenska Redigera -                                       |
| 2022-03-01      | Resa                                | Resa                            | S 🎍 Medverkande<br>🕹 Ladda ner ansökan (PDF)<br>🗎 Radera |
|                 | Påbo                                | irja en ny ansökan <del>-</del> |                                                          |

- 3. Fyll i den medverkandes uppgifter (Förnamn + efternamn + E-post).
  - a) Välj "Rapportör och läsare"
  - b) Klicka på "Skicka inbjudan".

Medverkande

| Bjud in medverkande                                                                                                    |           |        |  |  |  |  |  |  |
|----------------------------------------------------------------------------------------------------|-----------|--------|--|--|--|--|--|--|
| När du bjuder in en medverkande kommer denne att erhålla en inbjudan via e-post. Den medverkande kommer att uppmanas att<br>skapa ett sökandekontonto om denne inte redan har ett. |           |        |  |  |  |  |  |  |
| Förnamn                                                                                                    | Efternamn | E-post |  |  |  |  |  |  |
|                                                                                                    |           | •      |  |  |  |  |  |  |
|                                                                                                    |           | @      |  |  |  |  |  |  |
|                                                                                                    |           |        |  |  |  |  |  |  |
| Bjud in som                                                                                                    |           |        |  |  |  |  |  |  |
| Medverkande ~                                                                                                    |           |        |  |  |  |  |  |  |
|                                                                                                    |           |        |  |  |  |  |  |  |
| Vilka roll/er ska den medverkande ha?                                                                                                    |           |        |  |  |  |  |  |  |
|                                                                                                    |           |        |  |  |  |  |  |  |
| Redaktör Reportör och läsare Endast Läsare                                                                                                    |           |        |  |  |  |  |  |  |
|                                                                                                    |           |        |  |  |  |  |  |  |
|                                                                                                    |           |        |  |  |  |  |  |  |
| Skicka inbjudan                                                                                                    |           |        |  |  |  |  |  |  |
|                                                                                                    |           |        |  |  |  |  |  |  |
|                                                                                                    |           |        |  |  |  |  |  |  |

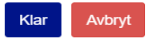

När detta är gjort skickas ett automatiskt mejl till den medverkande personen (exempelvis en ekonom) med instruktioner om att skapa ett konto i Fenix om personen inte redan har ett konto kopplat till mejladressen.

## Manual för medverkande person

När en medverkande har lagts till i en ansökan så ska ett mejl med en länk ha skickats om att inbjudan till att medverka i en ansökan. Efter att ha klickat på länken behöver personen registrera ett konto med hjälp av Bank-ID, (om inte ett konto finns kopplat till mejladressen).

Längst ner under fliken förfrågningar hittar du ärendet du blivit bjuden till att medverka för.

| Påbörjade 1                                                                   | Inlämnade Återlämnade Meddelander | Rapporter Förfrågningar |              |              |         |  |  |  |  |
|-------------------------------------------------------------------------------|-----------------------------------|-------------------------|--------------|--------------|---------|--|--|--|--|
| Du har inga ansökningar i öppna ansökningsperioder, påbörja din ansökan nedan |                                   |                         |              |              |         |  |  |  |  |
| Påbörja en ny ansökan 🗸                                                       |                                   |                         |              |              |         |  |  |  |  |
| Pågående ansökningar där jag medverkar                                        |                                   |                         |              |              |         |  |  |  |  |
| Skapad                                                                        | Ämne                              | Тур                     |              | Språk        |         |  |  |  |  |
| 2022-03-10                                                                    | Förnamn + Efternamn               | GAM                     | IMAL Projekt | Svenska Redi | igera 👻 |  |  |  |  |